| CNED | OpenOffice<br>Writer 2.3 | Fiche-outil n° 10   | Auteur : CI. TERRIER |
|------|--------------------------|---------------------|----------------------|
|      |                          | Saisir une équation | R-FOWR               |
|      |                          |                     | page 15              |

- Cliquer le lieu où insérer la formule de calcul
- Menu: Insertion Objets Formules
  => Une zone de saisie de l'équation et une barre d'outils sont affichées :
- Saisir les termes de l'équation en utilisant le clavier et en insérant en cas de besoin des symboles mathématiques ou des structures prédéfinies de la barre d'outils

| $a=\sum X_i * Y_i$ | Selection<br>$f(x) = \sum_{a \in A} f(x) = \sum_{a \in A} f(x) = \sum_{$ |
|--------------------|----------------------------------------------------------------------------------------------------|
| <pre></pre>        |                                                                                                    |